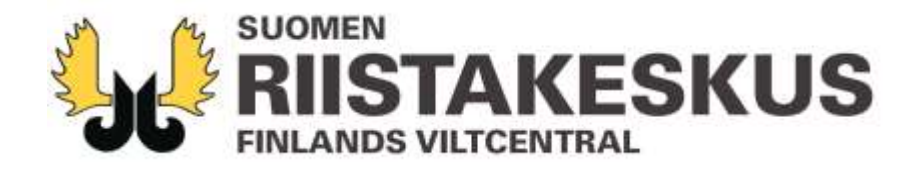

# Oma riista -palvelu oma.riista.fi

## Saalisilmoituksen tekeminen KARHU

Versio 1.4, 5.7.2016

Ari Kontiainen ja Harri Norberg Suomen riistakeskus

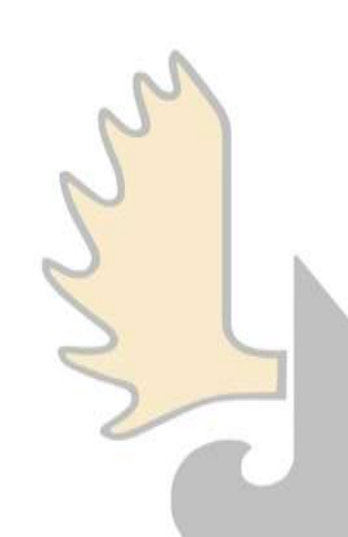

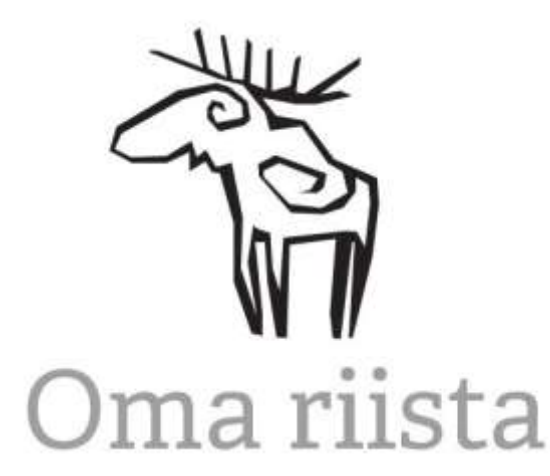

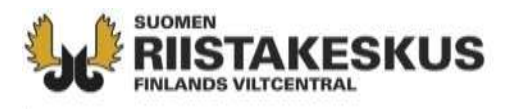

# **Ohjeen tarkoitus**

Tämän ohjeen tarkoitus on antaa Oma riista –palvelun käyttäjälle lyhyesti ohjeet miten jättää lakisääteinen saalisilmoitus.

Käytämme kuvakaappauksissa esimerkkinä karhua.

Lakisääteisen saalisilmoituksen voi tehdä Oma riista -palvelussa tämän ohjeen kirjoitushetkellä

- hallista (kiintiömetsästys)
- itämerennorpasta (pyyntilupa ja poikkeuslupa)
- karhusta (kiintiömetsästys ja poikkeuslupa)
- Ilveksestä, sudesta, ahmasta, saukosta (poikkeuslupa)
- metsäkauriista
- euroopanmajavasta (poikkeuslupa)
- muut nisäkkäät (poikkeuslupa)
- rauhoittamattomat linnut ja riistalinnut (poikkeuslupa)
- uusia lajeja tulee mukaan Oma riista -palveluun koko ajan...

**HUOM:** Mikäli eläinlajia ei vielä löydy Oma riista –palvelusta, lakisääteinen saalisilmoitus jätetään edelleen riistakeskuksen toimittamilla lomakkeilla.

**HUOM**: Ohjeessa on joitakin kuvaruutukaappauksen tekstikenttiä hämärretty tietoturvasyistä.

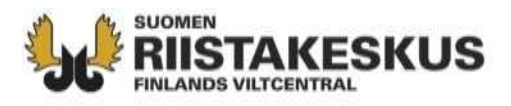

## Oma riista –palveluun kirjautuminen

Siirry osoitteeseen oma.riista.fi

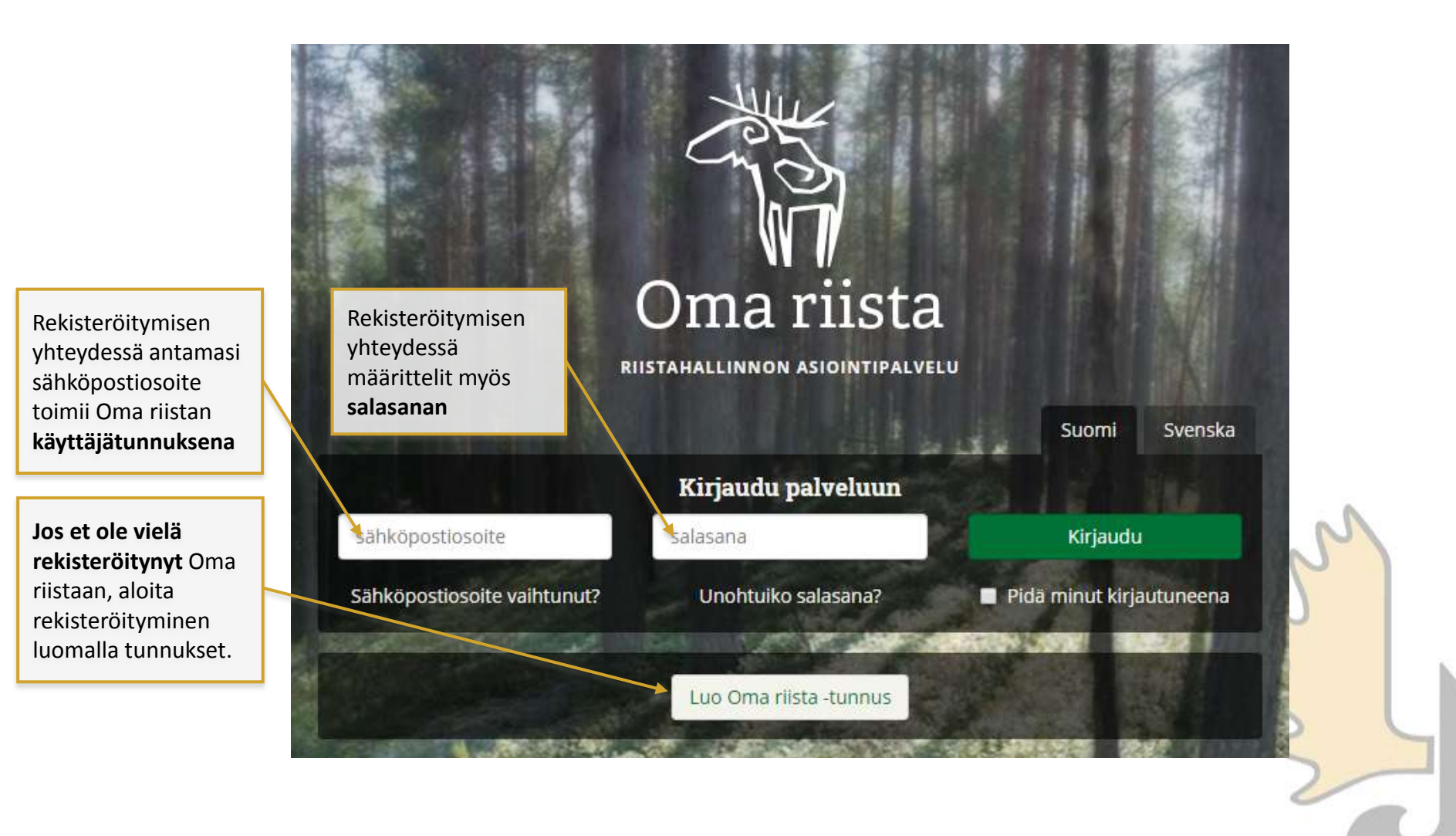

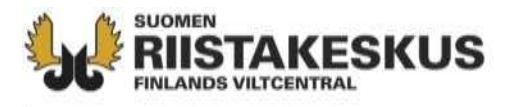

## Kirjautumisen jälkeen näet oman riistalokisi

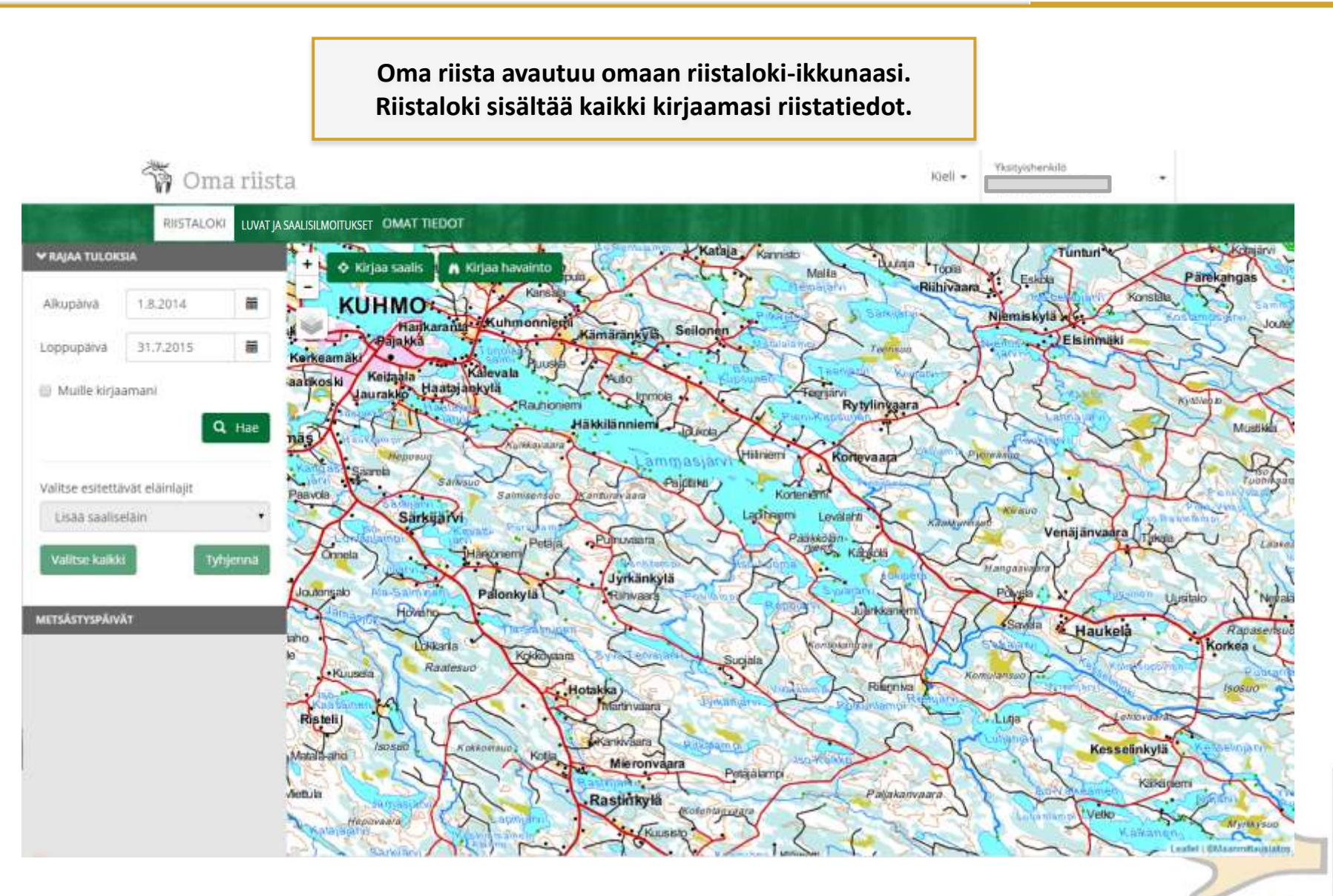

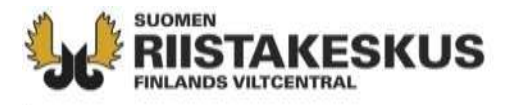

## Omat tiedot –sivulla näet omat tietosi Oma riistassa

| iloki sisältää kaikki<br>imasi riistatiedot | saalisilmoitukset<br>Luvat ja saalisilmoitukset | Kirjautumisen ja<br>omat henkilö- ja<br>ja voit muokata | älkeen näet<br>a tehtävätietosi<br>osaa niistä           |
|---------------------------------------------|-------------------------------------------------|---------------------------------------------------------|----------------------------------------------------------|
| 🐐 Oma riista                                |                                                 |                                                         | Kieli - Yksityishenkilo                                  |
| RIISTALOKI LUVAT JA SAALISILMO              |                                                 | The State of State                                      |                                                          |
| A MORE PROVIDENCE                           | CARDING STREET, LINE CONTRACTOR                 |                                                         |                                                          |
| Henkilötiedot                               |                                                 | Metsästäjärekisteri                                     |                                                          |
| Henkilötunnus                               |                                                 | Metsästäjänumero                                        |                                                          |
| Sukunimi                                    |                                                 | Riistanholtomaksu                                       | Maksettu 1.8.2014 - 31.7.2016                            |
| Eturimi                                     |                                                 | Tutkinnon suorituspäivä                                 |                                                          |
| Kotikunta                                   |                                                 | RHY jäsenyys                                            |                                                          |
| Suomen kansalainen                          | Kyitä                                           | Lehti                                                   | Rylla                                                    |
| Aidinkieli                                  | suomi                                           | Lehden kieli                                            | Suomi                                                    |
|                                             | Teachert milester Vigentifitieren interneteinen | Markkinointikielto                                      | Ð                                                        |
|                                             | mentri miesar sasemnerijs, lemennem             | Osoitteenluovutuskielto                                 | El                                                       |
| Osoitetiedot                                |                                                 | Lataa todistus                                          |                                                          |
|                                             |                                                 | Metsästyskortti (suomi)                                 | • Lataa                                                  |
| Voit tehda osoitemuutok                     | sen tekemällä muuttoilmoituksen postille.       | 1                                                       | Tiedot päivilietty Metsästäjärekisteristä viimeksi 1.750 |
| Lähiosoite                                  |                                                 |                                                         |                                                          |
| Postinumero                                 |                                                 |                                                         |                                                          |
| Kaupuniki                                   |                                                 | Voit myös ladata itse                                   | llesi metsästyskortin (ndf)                              |
| Maa                                         | Suomi                                           | sekä todistuksen ulko                                   | omailla metsästystä varten.                              |
|                                             | Tector tuleuar Merzantilarekierasiera           |                                                         |                                                          |
|                                             | nedot tulevat metsautajaren sta                 |                                                         |                                                          |

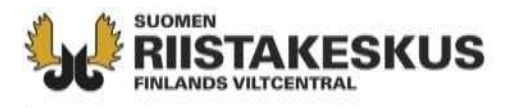

# Saalisilmoituksen tekeminen

#### Saalisilmoituksen jättäminen on suoraviivaista:

- 1. Valitset eläinlajin, josta olet tekemässä saalisilmoitusta
- 2. Valitset saalisilmoitustyypin (karhulla kaksi vaihtoehtoa)
- 3. Kirjaat saaliiseen liittyvät yksityiskohdat
  - ampujan metsästyskortin numeron, jos et ole saaliin saaja
  - saaliin saantipaikan kartalle klikkaamalla, jolloin palvelu hakee automaattisesti seuraavat tiedot:
    - koordinaatit oikeassa muodossa (ETRS-TM35FIN)
    - kiinteistörekisterinumeron
    - riistanhoitoyhdistyksen nimen
    - ja mahdollisen kiintiöalueen (vain poronhoitoalueella)
  - saaliin saantipäivän ja kellonajan
  - tiedot eläimestä, esim. ikä ja sukupuoli
  - muut vaaditut tiedot: lupanumero
- 4. Lopuksi tallennat saalisilmoituksen. Siinä kaikki.
- 5. Voit kirjata saaliin jo maastossa Oma riistan mobiilisovelluksella

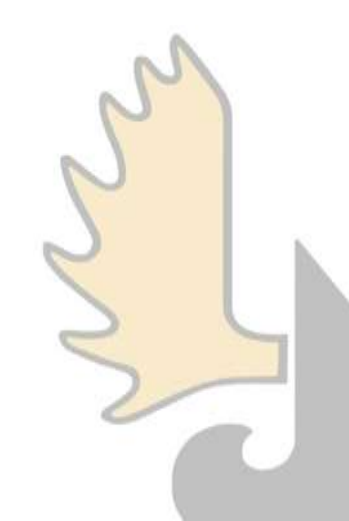

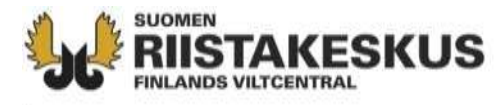

### Saalisilmoituksen tekemisen aloitus Luvat ja saalisilmoitukset –sivulta:

| W Omarnst                                                                                                    | a                                                                                                    |                                                                                                    |                              | Kieli 🗸   | Yksityishenkilö                                                 | •                   |
|----------------------------------------------------------------------------------------------------|----------------------------------------------------------------------------------------------------|----------------------------------------------------------------------------------------------------|------------------------------|-----------|-----------------------------------------------------------------|---------------------|
| RISTALOKI LUVAT                                                                                                    | JA SAALISILMOITUKSET OMAT TIEDO                                                                                         |                                                                                                    |                              |           |                                                                 |                     |
| TÄYDENNETTÄVÄT                                                                                                    | HIRVILUVAT MUUT LUVAT TEK                                                                                               | KEMÄSI SAALISILMOITUKSET Vali                                                                           | itse "Tee uusi"              |           |                                                                 |                     |
| Tee uusi lakisää                                                                                                    | iteinen saalisilmoitus                                                                                                  |                                                                                                    |                              |           |                                                                 |                     |
|                                                                                                    |                                                                                                    |                                                                                                    |                              |           |                                                                 |                     |
|                                                                                                    | ancasia voitala                                                                                                    | ittaa caalicilmait                                                                                      | uksan taan mu                |           |                                                                 | lung                |
| os olet luv                                                                                                    | ansaaja, võit ald                                                                                                    | oittaa saalisiimoit                                                                                     | uksen teon my                | os alasiv | uita iviuut                                                     | luva                |
|                                                                                                    |                                                                                                    |                                                                                                    |                              |           |                                                                 |                     |
| TÄYDENNETTÄVÄT                                                                                                    | LUVAT 1 TEKEMÄSI SAALIS                                                                                                 | SILMOITUKSET                                                                                            |                              |           |                                                                 |                     |
| TÄYDENNETTÄVÄT (                                                                                                    | LUVAT 1 TEKEMÄSI SAALIS                                                                                                 | SILMOITUKSET                                                                                            |                              |           |                                                                 |                     |
| TÄYDENNETTÄVÄT (<br>015-1-**********************************                                                                                                    | LUVAT 1 TEKEMÄSI SAALIS                                                                                                 | SILMOITUKSET<br>hoidollinen<br>stysajat                                                                 |                              |           |                                                                 |                     |
| TÄYDENNETTÄVÄT (<br>015-1                                                                                                    | LUVAT (1) TEKEMÄSI SAALIS<br>Karhu 41 A § kannanh<br>tyt saalismäärät ja metsäs<br>MYÖNNETTY                            | SILMOITUKSET<br>hoidollinen<br>stysajat<br>KÄYTETTY                                                     | JÄLJELLÄ                     | ,         | MYÖNNETTY METSÄSTY                                              | SAIKA               |
| TÄYDENNETTÄVÄT (<br>1015-1-<br>uvassa myönne<br>Aji<br>arhu                                                                                                    | LUVAT (1) TEKEMÄSI SAALIS<br>Karhu 41 A § kannanh<br>tyt saalismäärät ja metsäs<br>MYÖNNETTY<br>2                       | SILMOITUKSET<br>hoidollinen<br>stysajat<br>KÄYTETTY<br>0                                                | JÄLJELLÄ<br>2                | (20       | myönnetty metsästy<br>.8.2015 - 31.10.2015)                     | SAIKA               |
| TÄYDENNETTÄVÄT (<br>2015-1-<br>2015-1-<br>2015- | LUVAT (1) TEKEMÄSI SAALIS<br>Karhu 41 A § kannanh<br>tyt saalismäärät ja metsäs<br>MYÖNNETTY<br>2<br>kilöt Vali         | SILMOITUKSET<br>hoidollinen<br>stysajat<br>KÄYTETTY<br>0<br>tse "Tee lakisääteir                        | JÄLJELLÄ<br>2<br><b>1en</b>  | (20       | MYÖNNETTY METSÄSTY<br>.8.2015 - 31.10.2015)<br>▲ Muokkaa yhteys | SAIKA               |
| TÄYDENNETTÄVÄT<br>015-1-<br>uvassa myönne<br>AJI<br>arhu<br>uvan yhteyshen                                                                                                    | LUVAT (1) TEKEMÄSI SAALIS<br>Karhu 41 A § kannanh<br>tyt saalismäärät ja metsäs<br>MYÖNNETTY<br>2<br>kilöt Vali<br>saal | SILMOITUKSET<br>hoidollinen<br>stysajat<br>väytetty<br>0<br>tse "Tee lakisääteir<br>lisilmoitus: Karhu" | JÄLJELLÄ<br>2<br>1 <b>en</b> | (20       | MYÖNNETTY METSÄSTY<br>.8.2015 - 31.10.2015)                     | SAIKA<br>henkilöitä |

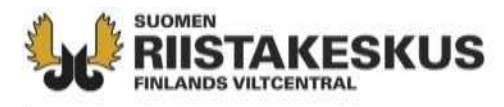

#### Saalisilmoituksen tekemisen jatkaminen: Valitse eläin ja ilmoitustyyppi

| 🕅 Oma riista                                            | Kieli 🗸                                                                                                   | Yksityishenkilö                                                                                                    |
|---------------------------------------------------------|----------------------------------------------------------------------------------------------------|----------------------------------------------------------------------------------------------------|
| RIISTALOKI SAALISILMOITUKSET OMAT TIEDOT                |                                                                                                    |                                                                                                    |
| Tee uusi > Valitse eläin > Ilmoituslomake Valitse eläin |                                                                                                    |                                                                                                    |
| karhu • • • • • • • • • • • • • • • • • • •             | Valitse eläir<br>tyyppi ja pa<br>Ilmoitustyy<br>- Karhun k<br>poronho<br>- Karhun i<br>poikkeus<br>Suomen | nlaji, ilmoitus-<br>nina "Jatka"<br>pit:<br>kiintiömetsästys<br>pitoalueella<br>metsästys<br>sluvalla muun<br>alueella |

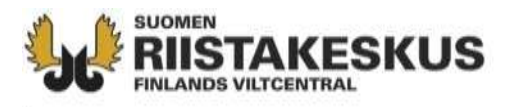

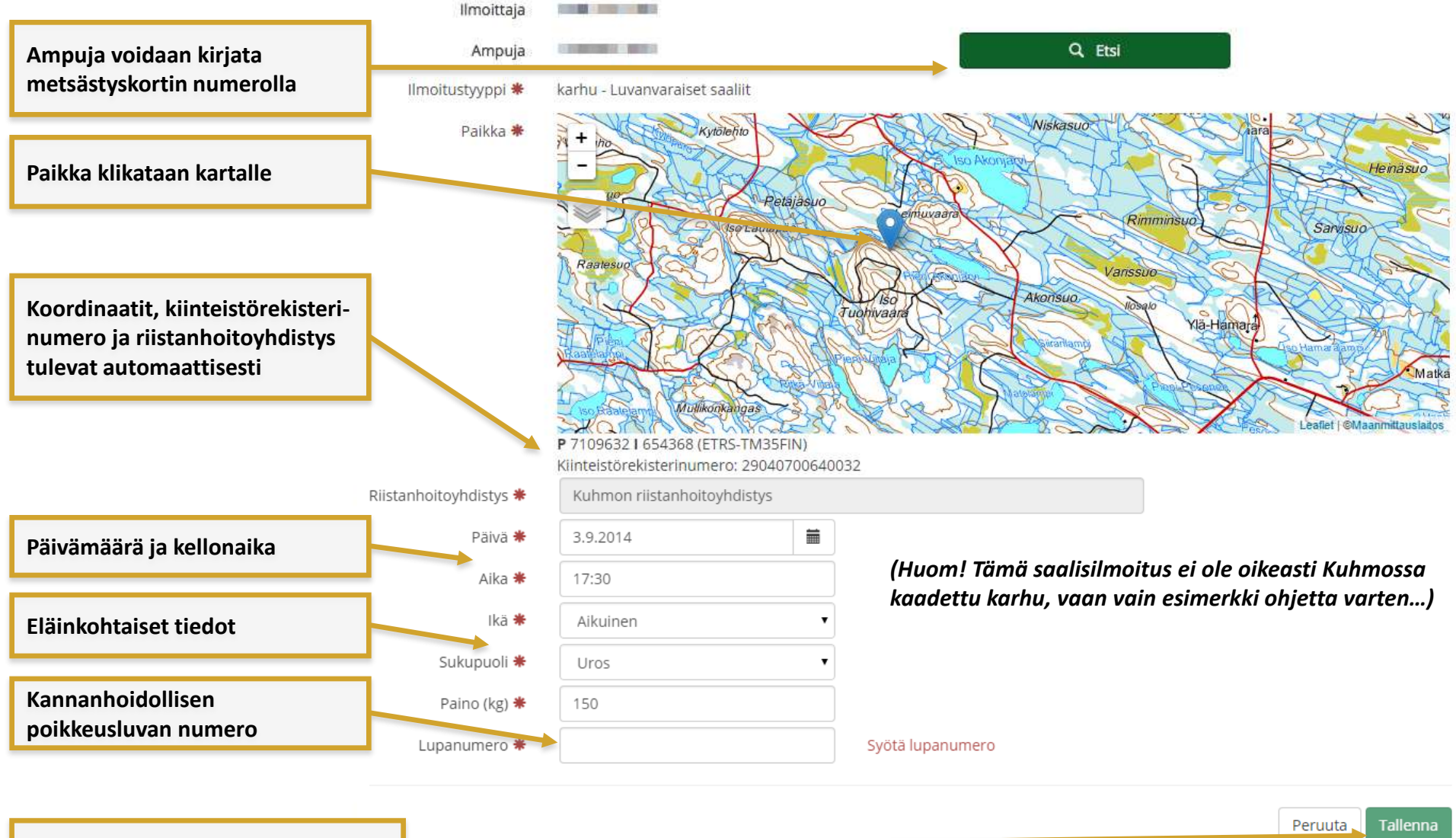

Lopuksi saalisilmoitus tallennetaan

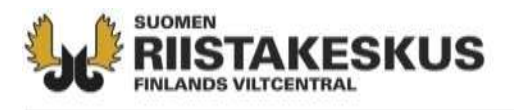

#### Voit kirjata saaliin jo maastossa Oma riistan mobiilisovelluksella:

Myönnetyt luvat näkyvät yhteyshenkilölle mobiilissa TAI lupanumeron voi myös syöttää mobiiliin (toimii ohjeen tekohetkellä Androidissa, syksymmällä myös iOS- ja WindowsPhone-laitteissa).

Luvalla kirjaaminen (luvansaaja/yhteyshenkilö) näyttää tältä.

Lupanumerolla kirjaaminen (ampuja voi tehdä jo maastossa; luvansaajan on vielä hyväksyttävä esitetty saalisilmoitus):

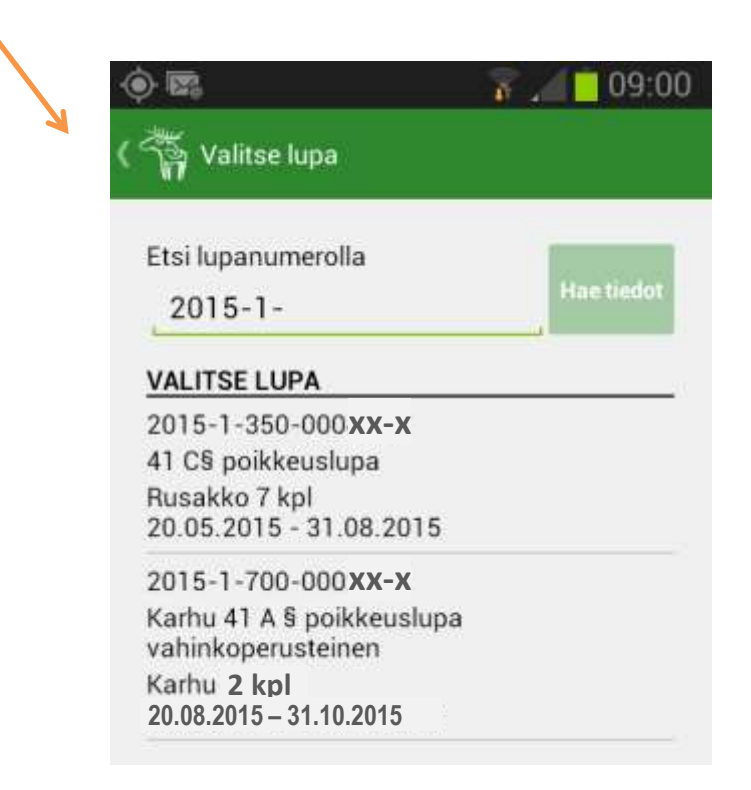

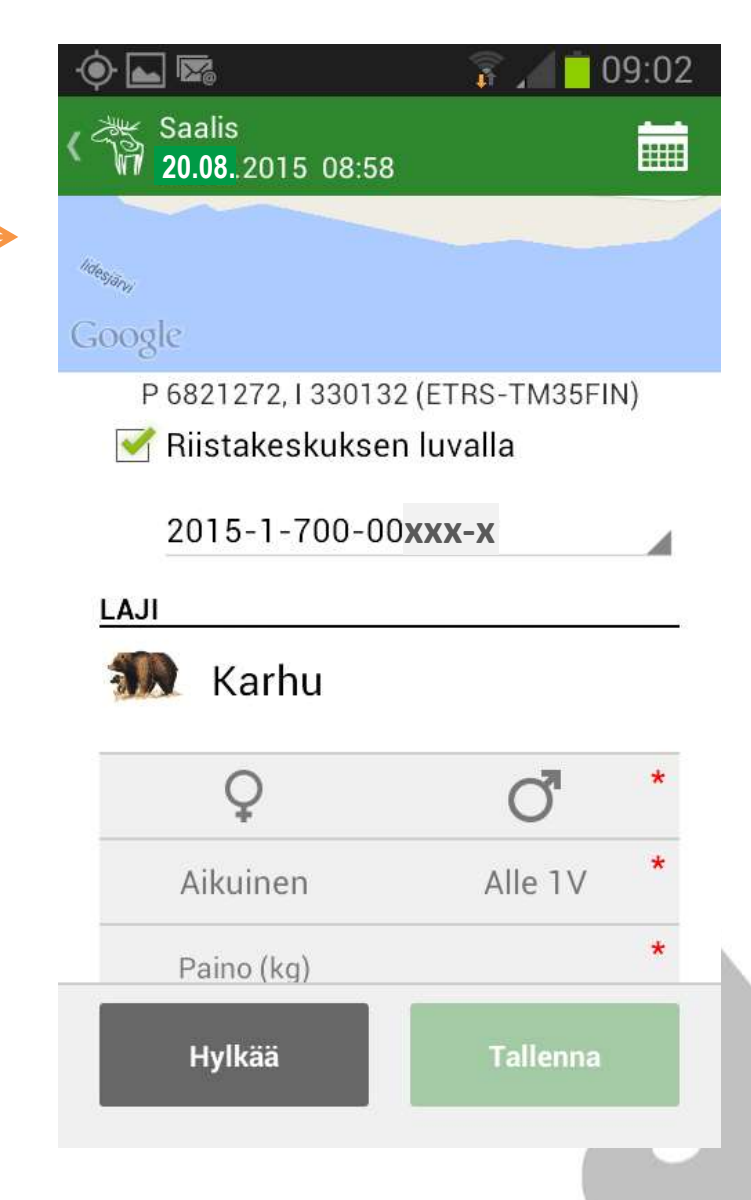

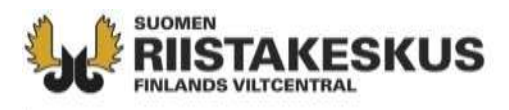

#### Saaliin voi kirjata myös Oma riistan mobiilisovelluksella:

- Oma riista -tunnukset luotuasi karhusaaliin kirjaaminen maastosta onnistuu helposti mobiilisovelluksella, vaikkei puhelinverkkoa olisikaan.
- Mobiilisovelluksessa tehty kirjaus siirtyy verkkopalveluun seuraavan kerran kun avaat sovelluksen puhelinverkon kuuluvilla.
- Huomaa, että saaliin kirjaamisen lisäksi sinun pitää vielä täydentää tehty kirjaus lakisääteiseksi saalisilmoitukseksi Oma riista –verkkopalvelussa ja lähettää se.

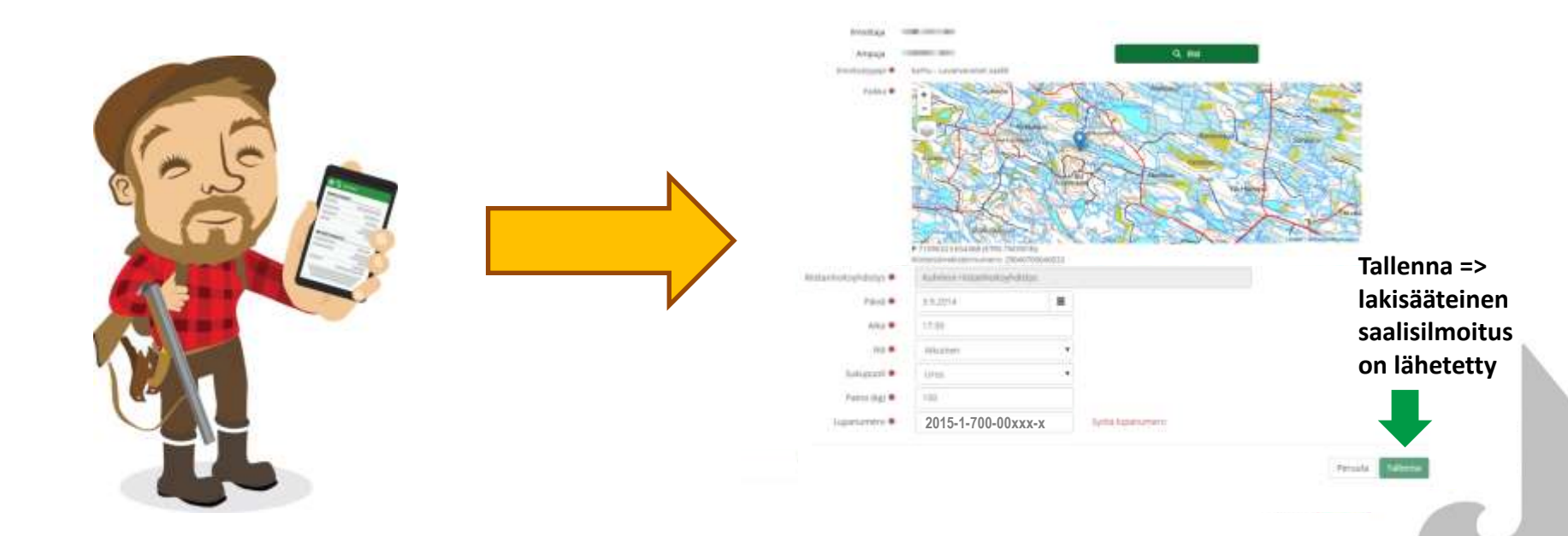

# **FINLANDS VILTCENTRAL** Saalisilmoituksen tila näkyy Saalisilmoitukset -sivulla

### Saalisilmoituksen tila näkyy luvansaajalle ja yhteyshenkilöille tällä sivulla:

| KSET 🐠 OMAT<br>LUVAT 1) TEK<br>-X Karhu 41 A § kan:<br>Ilismäärät ja met | TIEDOT<br>Suedo de la seconda de la seconda de la seconda de la seconda de la seconda de la seconda de la seconda<br>nanhoidollinen |                                                                                                    |                                                                                                    |                                                                                                    |
|--------------------------------------------------------------------------|----------------------------------------------------------------------------------------------------|----------------------------------------------------------------------------------------------------|----------------------------------------------------------------------------------------------------|----------------------------------------------------------------------------------------------------|
| -X Karhu 41 A§kan<br>lismäärät ja met                                    | nanhoidollinen                                                                                                    |                                                                                                    |                                                                                                    |                                                                                                    |
| momaatat ja me                                                           | teäctucaiat                                                                                                    |                                                                                                    |                                                                                                    |                                                                                                    |
| MYÖNNETTY                                                                | κάγτεττγ                                                                                                    | JÄL                                                                                                    | JELLÄ                                                                                                    | MYÖNNETTY METSÄ STY SAIKA                                                                                                    |
| 2                                                                        | 1                                                                                                    | 1                                                                                                    |                                                                                                    | (20.8.2015 – 31.10.2015)                                                                                                    |
| yhteysher<br>Esitetty. K<br>saalisilmo<br>on hyväks                      | nkilö) on tehnyt iln<br>un luvansaaja tai y<br>ituksen, tilaksi mu<br>ynyt ilmoituksen,                                             | tassa, kun ampuj<br>noituksen, saalisil<br>/hteyshenkilö teko<br>luttuu Lähetetty. H<br>tähän tulee vihreä                                                                                                    | a (muu kun luvan<br>moituksen tila on<br>ee lakisääteisen<br>Kun riistakeskus<br>ällä Hyväksytty.                                                                                                    | L Muokkaa yhteyshenkilöitä                                                                                                    |
| noitukset                                                                |                                                                                                    |                                                                                                    | 🛨 Tee                                                                                                    | lakisääteinen saalisilmoitus : Karh                                                                                                    |
| YYNTIAIKA                                                                | ELÄIMEN TIEDOT                                                                                                    | ILMOITTAJA                                                                                                    | AMPUJA                                                                                                    |                                                                                                    |
| .9.2014 17:30                                                            | Karhu<br>Uros<br>Aikuinen                                                                                                    | Ilpo Ilmoittaja                                                                                                    | Aulis Ampuja                                                                                                    | Avaa                                                                                                    |
|                                                                          | 2<br>Saalisilmo<br>yhteysher<br>Esitetty. K<br>saalisilmo<br>on hyväks<br>noitukset                                                 | 2 1<br>Saalisilmoituksen tila näkyy<br>yhteyshenkilö) on tehnyt iln<br>Esitetty. Kun luvansaaja tai y<br>saalisilmoituksen, tilaksi mu<br>on hyväksynyt ilmoituksen,<br>noitukset<br>YYNTIAIKA ELAIMEN TIEDOT<br>.9.2014 17:30 Karhu<br>Uros<br>Aikuinen | 2 1 1<br>Saalisilmoituksen tila näkyy tässä; kun ampuja<br>yhteyshenkilö) on tehnyt ilmoituksen, saalisil<br>Esitetty. Kun luvansaaja tai yhteyshenkilö teke<br>saalisilmoituksen, tilaksi muuttuu Lähetetty. Kon<br>hyväksynyt ilmoituksen, tähän tulee vihreä<br>noitukset<br><u>YYNTIAIKA ELAIMEN TIEDOT ILMOITTAJA</u><br>.9.2014 17:30 Karhu<br>Uros<br>Aikuinen | 2       1       1         Saalisilmoituksen tila näkyy tässä; kun ampuja (muu kuin luvan sugata tai yhteyshenkilö tekee lakisääteisen saalisilmoituksen, tilaksi muuttuu Lähetetty. Kun riistakeskus on hyväksynyt ilmoituksen, tähän tulee vihreällä Hyväksytty.         IMOITTAJA         MINUTAIKA         LÄIMEN TIEDOT         ILMOITTAJA         AMPUJA         Jipo Ilmoittaja         Aulis Ampuja |

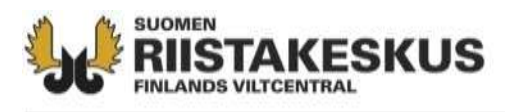

Lähetettyäsi lakisääteisen saalisilmoituksen, saat sähköpostiisi vahvistusviestin ilmoituksesta. Tämä ilmoitus tulee lähettää edelleen poliisille ja muille poikkeuslupapäätöksessä mainituille viranomaisille sähköpostitse (osoitteet löytyvät poikkeuslupapäätöksestä).

#### Vahvistusviestin lopussa on seuraava ohje:

Ohje: Tämä vahvistusviesti tulee edelleenlähettää tällaisenaan poliisille ja muille päätöksessä mainituille viranomaistahoille viimeistään ensimmäisenä arkipäivänä siitä, kun poikkeusluvassa tarkoitettu riistaeläin on tullut pyydystetyksi.

Anvisning: Detta bekräftelsemeddelande ska som sådant sändas vidare till polisen och för övriga myndigheter nämnda i dispensen senast den första vardagen efter, det att i dispensen avsett vilt har fällts.

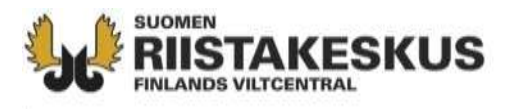

# Apua?

Mikäli ohjeesta huolimatta tuntuu siltä, että tarvitset henkilökohtaisempaa opastusta, lisäapua saa

- Suomen riistakeskuksen aluetoimistoista (ohjelmiston käyttöön liittyen) ja
- sähköpostilla tuki@riista.fi (mahdollisissa teknisissä haasteissa).

Kehitysideoita ja palautetta – myös sitä positiivista – otamme vastaan sähköpostiosoitteessa oma@riista.fi

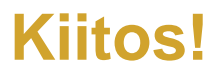

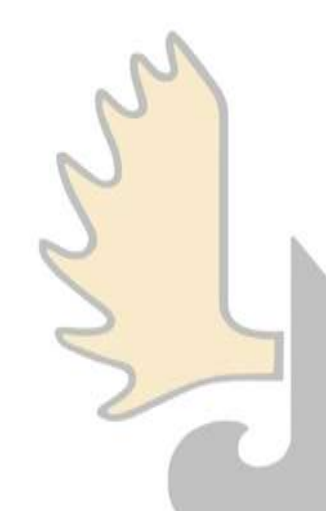